## Instrukcja wysyłania wiadomości do studentów poprzez USOS-MAIL

## Do czego służy USOSmail?

USOSmail jest częścią systemu USOSweb, która wspomaga komunikację elektroniczną między pracownikami i studentami, którzy prowadzą/uczęszczają na te same zajęcia. Wspomaganie to polega na dostarczeniu prostego mechanizmu, pozwalającego **wysłać** (i <u>tylko</u> wysłać, nie jest możliwe odebranie odpowiedzi przez USOSmail, czytaj niżej) wiadomość do danej grupy pracowników lub studentów.

- Z pomocą modułu USOSmail każdy użytkownik może wysłać wiadomość do:
- członków (i prowadzących) grup zajęciowych, w których uczestniczy (w przypadku pracownika grup zajęciowych, które prowadzi),
- dowolnych osób, wyszukanych w katalogu użytkowników,
- na konkretne adresy e-mail, wpisane "z ręki",
- uprzednio zdefiniowanych przez siebie grup odbiorców.

## Do czego nie służy USOSmail?

**USOSmail nie służy do odbierania wiadomości!** Wszystkie wiadomości wysłane z modułu USOSmail posiadać będą w polu Nadawca Twoje imię i nazwisko oraz **Twój adres e-mail taki**, jaki widnieje w katalogu użytkowników, na Twojej stronie. Jeśli więc odbiorca Twojej wiadomości będzie chciał na nią odpowiedzieć, to jego <u>odpowiedź dojdzie na adres Twojej skrzynki pocztowej</u>. Aby sprawdzić, czy ktoś odpowiedział, sprawdź swoją skrzynkę.

Po zalogowaniu do USOSWeb pojawi się ekran startowy MÓJ USOSWEB (jeśli pojawi się inna strona

należy w górnym menu wybrać MÓJ USOSWEB).

Następnie w menu po lewej stronie należy kliknąć USOS MAIL.

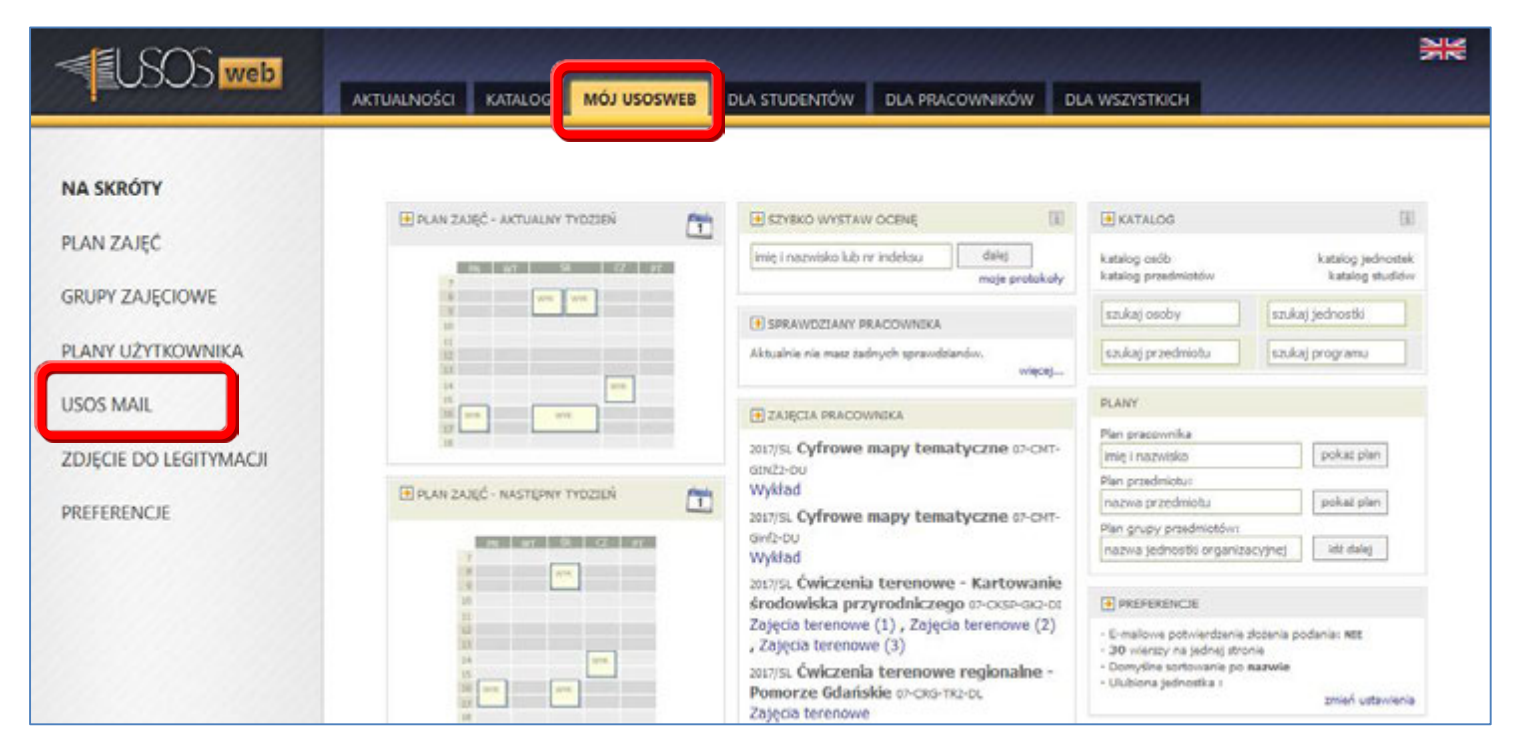

UWAGA - Przyciski funkcji U-MAIL znajdują się w różnych zakładkach USOSweb: MÓJ USOSWEB, PROTOKOŁY, GRUPY ZAJĘCIOWE - listy studentów danej grupy. Bez względu na to, z której zakładki rozpoczyna się wysyłanie wiadomości nastąpi przejście do tej samej strony U-MAIL. Otwiera się strona z formularzem wysłania nowej widomości.

Aby dodać odbiorców należy kliknąć DODAJ ODBIORCÓW.

| Nowa    | wiadomość                                                                                                  |
|---------|----------------------------------------------------------------------------------------------------|
| Od:     | @amu.edu.pl>                                                                                               |
| Do:     | DODAJ ODBIORCÓW     POKAŻ ADRESY       Łącznie 0 odbiorców     Wyślij kopie tej wiadomości również do mnie |
| Temat:  |                                                                                                    |
| Edycja: | ● tekst sformatowany ○ zwykły tekst                                                                        |
| X =     |                                                                                                    |
|         | a otrzymać ranort z nodsumowaniem operaciji wysłania                                                       |
| ZAŁĄCZ  |                                                                                                    |
| WYŚLIJ  | ZAPISZ Ostatni zapis: nigdy 🗸                                                                              |

## W nowo otwartym oknie WYBÓR ODBIORCÓW wybieramy zakładkę GRUPY ZAJĘCIOWE

Jako pierwsze wybieramy jedną z grup do których chcemy wysłać wiadomość:

- studentów tej grupy
- prowadzących tę grupę
- studentów oraz prowadzących tę grupę

Następnie z listy poniżej wskazujemy konkretny przedmiot (**możemy zaznaczyć kilka przedmiotów**) do którego powyższa grupa ma należeć. Możemy tutaj wybrać:

- CAŁY PRZEDMIOT (zostaną wybrane wszystkie osoby zapisane na przedmiot bez względu na liczbę grup)
- **GRUPA NR 1, GRUPA NR X itd.** (np. gdy chcemy wysłać wiadomość tylko do grupy nr 1 i 3 z pominięciem grupy nr 2)

Na koniec klikamy przyciska ZAPISZ I ZAMKNIJ.

| odbiorcy indywidualni(0)                                                                                                 | grupy zajęciowe(1)                                                                                                    | grupy egzaminacyjne(0)         | moje grupy(0) |   |
|----------------------------------------------------------------------------------------------------|----------------------------------------------------------------------------------------------------|--------------------------------|---------------|---|
| Zaznaczając grupę poniże<br>studentów tej grupy<br>prowadzących tę grup<br>studentów oraz prowa                          | ej mam zamiar wysłać w<br>ę<br>adzących tę grupę                                                                                             | iadomość do:                   |               |   |
| □ Semestr letni 2016/201                                                                                                 | .7                                                                                                    |                                |               | 1 |
| Cały przedmia<br>Cały przedmia<br>Zajęcia terena<br>Zajęcia terena<br>Zajęcia terena<br>Zajęcia terena<br>Zajęcia terena | <ul> <li>Kartowanie środowiski<br/>ot</li> <li>We grupa nr 1</li> <li>We grupa nr 2</li> <li>We grupa nr 3</li> <li>We grupa nr 3</li> </ul> | a przyrodniczego [07-CKSP-GK2- | DI]           |   |
| ⊞ Cyfrowe mapy tema                                                                                                    | tyczne [07-CMT-Ginf2-DU]                                                                                                    |                                |               |   |
| 🗄 Ćwiczenia terenowe                                                                                                    | regionalne - Pomorze G                                                                                                    | dańskie [07-CRG-TR2-DL]        |               |   |
| 🗄 Ćwiczenia terenowe                                                                                                    | regionalne: Wielkopolsk                                                                                                    | ā [07-CW-TR1-DL]               |               |   |
| 🗄 Gospodarka odpada                                                                                                    | mi [07-GO-Z52-DL]                                                                                                    |                                |               |   |
| 🗄 Laboratorium magis                                                                                                    | terskie [07-LM-22-ZS1-DU]                                                                                                    |                                |               |   |
| 🗄 Laboratorium magis                                                                                                    | terskie [07-LM-22-ZS2-DU]                                                                                                    |                                |               |   |
| 🗄 Metabolizm miasta [                                                                                                    | 07-MEM-EM2-DL]                                                                                                    |                                |               |   |
|                                                                                                    |                                                                                                    |                                |               |   |

Potwierdzeniem poprawnego dodania odbiorców jest komunikat o łącznej liczbie obiorców w polu DO:

| Od:     | @amu.edu.pl>                                                                                                    |  |  |  |
|---------|----------------------------------------------------------------------------------------------------|--|--|--|
| Do:     | DODAJ ODBIORCÓW POKAŻ ADRESY                                                                                                    |  |  |  |
|         | Łącznie 46 odbiorców                                                                                                    |  |  |  |
|         | U Wyślij kopię tej wiadomości również do mnie                                                                                                    |  |  |  |
| Temat:  |                                                                                                    |  |  |  |
| Edycja: | ja: In the state of the state of the state |  |  |  |
| B /     | U ABC 副 副 Paragraph • Font Family • Font Size • A • • • •                                                                                                    |  |  |  |
| χ 🗈     | 🏙 🏔 🎼 扫 扫   拝 律   ળ (♥   ∞ 炎 🖉                                                                                                    |  |  |  |
|         |                                                                                                    |  |  |  |

UWAGA - jeżeli funkcja U-MAIL została wybrana z zakładki np. PROTOKOŁY, GRUPY ZAJĘCIOWE, czyli przy konkretnej grupie zajęciowej, pomijamy wtedy krok z poprzedniej strony. Odbiorcy dodają się wtedy automatycznie do wysyłanej wiadomości.

Należy wprowadzić TEMAT i TREŚĆ wiadomości. Opcjonalnie można dodać też ZAŁĄCZNIK .

Wysłanie wiadomości następuje po kliknięci na przycisk WYŚLIJ.

| Od:                    | @amu.edu.pl>                                                                                                |  |  |  |  |
|------------------------|----------------------------------------------------------------------------------------------------|--|--|--|--|
|                        | DODAJ ODBIORCÓW POKAŹ ADRESY                                                                                |  |  |  |  |
| Do:                    | Łącznie 46 odbiorców                                                                                        |  |  |  |  |
|                        | 🗌 Wyślij kopię tej wiadomości również do mnie                                                               |  |  |  |  |
| Temat:                 | temat wiadomości                                                                                            |  |  |  |  |
| Edycja:                | ${ullet}$ tekst sformatowany ${igtrianglet}$ zwykły tekst                                                   |  |  |  |  |
| B I<br>X 🗈<br>tekst wi | I ABC 副 書 ■   Paragraph ・ Font Family ・ Font Size ・   ▲ ・ 型・<br>B A G   注 注   詳 律   ヴ (P   ∞ ※ ①<br>domości |  |  |  |  |
|                        |                                                                                                    |  |  |  |  |
| ZAŁĄCZ R               |                                                                                                    |  |  |  |  |
| WYŚLIJ                 | APISZ USUŃ SZKIC Ostatni zapis: mniej niż minutę temu 🗸                                                     |  |  |  |  |